Versenyző családi és utóneve: .....

## 3.a feladat: "Próbanyelvvizsga a Szent Benedek Iskolában"

A Szent Benedek Iskola tanulói írásbeli próbanyelvvizsgán vettek részt. A vizsga.xlsx állomány tartalmazza a nyelvvizsgán elért eredményeket.

A táblázatban a következő információk állnak rendelkezésre: a vizsgázó neve, milyen nyelvből vizsgázott és hány pontot ért el az írásbeli vizsga egyes feladatain. A rendelkezésre álló adatokból kell statisztikát készítened. Amennyiben egy feladatot nem tudsz megoldani, de annak értékével tovább kell számolni, gépelj be tetszőleges értékeket, mert így pontot kaphatsz a részfeladatra.

|     | Részfeladatok                                                                                                    |                                   | Max.<br>pont | Elért<br>pont |
|-----|----------------------------------------------------------------------------------------------------|-----------------------------------|--------------|---------------|
| 1.  | A feladat megoldásához szükséges állományokat az F: meghajtó <b>3.a feladat</b> \ mappában fog találni. Másold át a <b>vizsga.xlsx</b> állományt a <b>H:</b> meghajtóra és onnan nyisd meg, majd ments saját neveden! ( <i>Pl.: GépElek.xlsx</i> )                                                       | od meg-<br>d el a                 |              |               |
| 2.  | Az A30-as cellába gépeld be a saját neved!                                                                                                    |                                   |              |               |
| 3.  | Az elért eredményeket tartalmazó cellákban a pontértékek mögött jelenítsd meg a "pont" kit                                                                                                    | fejezést!                         | 2            |               |
| 4.  | Az G oszlopba, az Összesen felirat alá képlet segítségével határozd meg, hogy az egyes összesen hány pontot értek el az írásbeli nyelvvizsgán!                                                                                                    | tanulók                           | 1            |               |
| 5.  | A 20-ik sorba, az <i>Átlagos eredmény</i> felirat mellé képlet segítségével számítsd ki, hogy á milyen eredményeket értek el a vizsgázók az egyes részfeladatokban, és állapítsd meg az ö mények átlagát is! Az értékek egy tizedes pontossággal jelenjenek meg, mögöttük szintén lá a "pont" kifejezés! | tlagosan<br>összered-<br>tszódjon | 2            |               |
| 6.  | Az írásbeli nyelvvizsgán a maximálisan elérhető pontszám 80. A H oszlopba, a <i>Százalék</i> f képlet segítségével számítsd ki, hogy hány százalékot értek el a tanulók a nyelvvizsgán. Az nyek tizedes jegyek nélkül jelenjenek meg, százalék formátumban!                                              | elirat alá<br>eredmé-             | 2            |               |
| 7.  | A nyelvvizsgán 60%-os eredményt kell elérni a bizonyítvány megszerzéséhez. Az I osz<br><i>Teljesítette</i> képlet segítségével állapítsd meg, hogy a vizsgázók közül ki teljesítette a vizsg<br>nem. A teljesítőknél az "igen", a nem teljesítőknél a "nem" feliratot jelenítsd meg!                     | lopba, a<br>gát, és ki            | 2            |               |
| 8.  | A táblázatot rendezd a tanulók neve szerinti ábécésorrendbe!                                                                                                    |                                   | 1            |               |
| 9.  | A B28-as cellába képlet segítségével állapítsd meg, hogy mennyi lett a vizsgán elért legjo<br>mény!                                                                                                    | bb ered-                          | 1            |               |
| 10. | ). Az A23:A26 tartományban olvashatók az egyes nyelvek, amelyekből vizsgáztak a tanulók,<br>hibamentesen másolható képlet segítségével állapítsd meg, hogy hányan vizsgáztak az egy<br>vekből!                                                                                                    | melléjük<br>/es nyel-             | 3            |               |
| 11. | 1. A minta alapján formázd meg a táblázatot! A táblázat körül vastag, belül dupla vonalú fel<br>gély található. A számértékek és a számított mezők balra igazítottak. A képlettel számolt me<br>tere halványkék, a karakterstílus félkövér.                                                              | kete sze-<br>czők hát-            | 3            |               |
| 12. | 2. A táblázat alá készíts kördiagramot a nyelvenkénti megoszlásról! A diagramnak ne legyen<br>jelmagyarázata, a körcikkek mellet jelenjenek meg a hozzájuk tartozó nyelvek!                                                                                                    | címe és                           | 3            |               |
|     | Vizsgázó neve Nyelv Nyelvismeret Fordítás (ráskészség Szövegértés frásbeli összesen Százalék Teljesített<br>Ágon Áron angol 1 pont 9 pont 13 pont 31 pont 31 pont 39% nem<br>Békés Endre német 7 pont 18 pont 19 pont 25 pont 69 pont 86% igen                                                           | e                                 | Össz:        |               |
|     | Belga Antalolasz1 pont5 pont10 pont9 pont25 pont31%nemBéres Boldizsárnémet7 pont8 pont13 pont6 pont34 pont43%nemDombi Dánielnémet3 pont10 pont15 pont21 pont49 pont61%igenHegyi Szabolcsangol8 pont8 pont12 pont2 pont30 pont38%nemHorváth Jánosangol2 pont15 pont7 pont10 pont2 pont31%nem              |                                   |              |               |
|     | Neitextes Peter Otesz 13 pont 14 pont 2 pont 24 pont 54 pont 64 % lgen   Kis Patricia német 7 pont 13 pont 16 pont 14 pont 50 pont 63% igen   Kováts Károly német 7 pont 1 pont 0 pont 17 pont 25 pont 31% nem   Kulcsos Edina francia 13 pont 17 pont 13 pont 13 pont 16 pont 81% isen                  |                                   |              |               |

19 pont

4 pont

16 pont

1 pont

9 pont

18 pont

1 pont

8 pont

9 pont

25 pont

14 pont

23 pont

0 pont

54 pont

33 pont

52 pont

49 pont

41%

61%

46%

nem

igen

igen

nem

Ország Ottó

Réti Ibolya

Rózsás Gabr

Szabó Anna

ngol

las7

Szirtes Mercé

angol

német

angol

8 pont

3 pont

14 pont

5 pont

14 pont

1/4

## 3.b feladat: "Próbanyelvvizsga prezentáció"

Az előbbi feladat során említett próbanyelvvizsga eredményeit prezentáció formájában is bemutatják az iskola nyelvtanárainak. Készítsd el a prezentációt!

|    | Részfeladatok                                                                                                    | Max.  | Elért<br>pont |
|----|----------------------------------------------------------------------------------------------------|-------|---------------|
| 1. | A feladat megoldásához szükséges állományokat az F: meghajtó \3.b feladat\ mappájában fogod                                                                                                    | μοπι  | μοπι          |
|    | megtalálni.                                                                                                    |       |               |
| 2. | Prezentációkészítő program segítségével, a program alapértelmezett formátumában, a H: meghaj-                                                                                                    | 1     |               |
|    | tón hozz létre a saját neveddel egy három diából álló bemutatót! (Például: GépElek.pptx)                                                                                                    |       |               |
| 3. | A diák hátterében helyezd el a zaszlok.jpg képet!                                                                                                    | 1     |               |
| 4. | A karakterek minden dián Calisto MT típusúak, a színük legyen sötétkék!                                                                                                    | 1     |               |
| 5. | Helyezd el a diák címét a bemutatóba. A címek mindhárom dián félkövér stílusúak, és 60 pont méretűek legyenek!                                                                                    | 1     |               |
| 6. | A második diára készíts egy 10 soros és 2 oszlopos táblázatot, amelybe helyezd el azon tanulók nevét, akiknek sikerült a nyelvvizsga, és az elért eredményüket! A karakterméret legyen 28 pontos! | 3     |               |
| 7. | Az utolsó diára helyezd el a nyelvenkénti megoszlást bemutató diagramot, amennyiben nem sike-<br>rült elkészítened az előző feladatban, használd a <i>diagram.jpg</i> képet helyette!             | 1     |               |
| 8. | Állíts be animációt a harmadik diára! A cím és a diagram egyszerre ússzanak be a diára, a cím<br>felülről, a diagram alulról!                                                                     | 1     |               |
| 9. | Állíts be tetszőleges, de egységes áttűnést a bemutató minden diájára! A diák automatikusan, 15 másodpercenként kövessék egymást!                                                                 | 1     |               |
|    |                                                                                                    | Össz: |               |

A feladatmegoldás végén ellenőrizd, hogy minden beadandó állomány a megadott könyvtárban van-e és olvasható-e, mert csak ezek értékelésére van lehetőség! (Más, pl. a C: meghajtóra mentett állományokat nem értékelünk!)

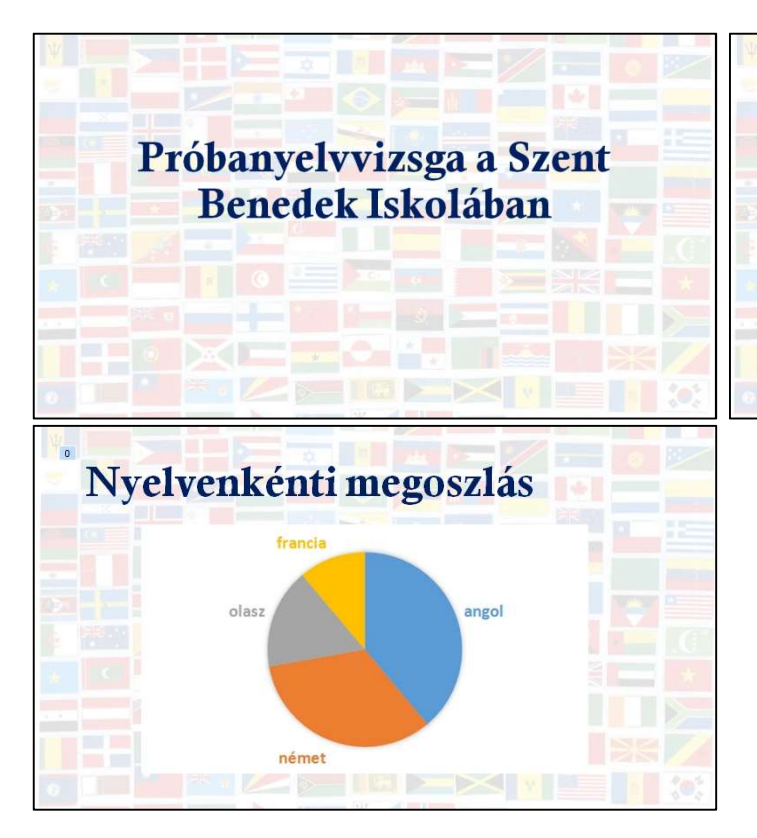

| Tanuló neve      | Eredmény |
|------------------|----------|
| Békés Endre      | 86%      |
| Kulcsos Edina    | 81%      |
| Váradi Hédi      | 81%      |
| Ország Ottó      | 68%      |
| Rózsás Gabriella | 65%      |
| Kerekes Péter    | 64%      |
| Kis Patrícia     | 63%      |
| Szabó Anna       | 61%      |
| Dombi Dániel     | 61%      |